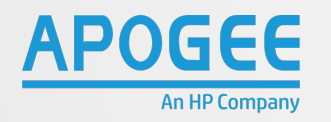

# HP MULTI-FUNCTION PRINTER **BRING-YOUR-OWN-DEVICE POSTER**

## **BRING YOUR OWN DEVICE - BYOD**

Papercut Mobility Print known as Bring-Your-Own-Device gives you the ability to print content from webpages, documents and much more from your mobile device when you're on the university campus. Mobility print uses the same print queues as your PC/Mac which are NU\_Mono and NU\_Colour. Prints are held in the print queue for 48 hours.

# DEVICE SET-UP - ALL USERS

- When you're on campus, connect to the NU WiFi network.
- 2. Go to: myprint.northumbria.ac.uk/user

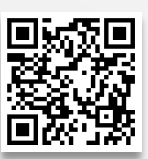

On the left-hand side of the homepage, select 3. your device then follow the instructions below:

### Download and Install a Profile for **iOS** users.

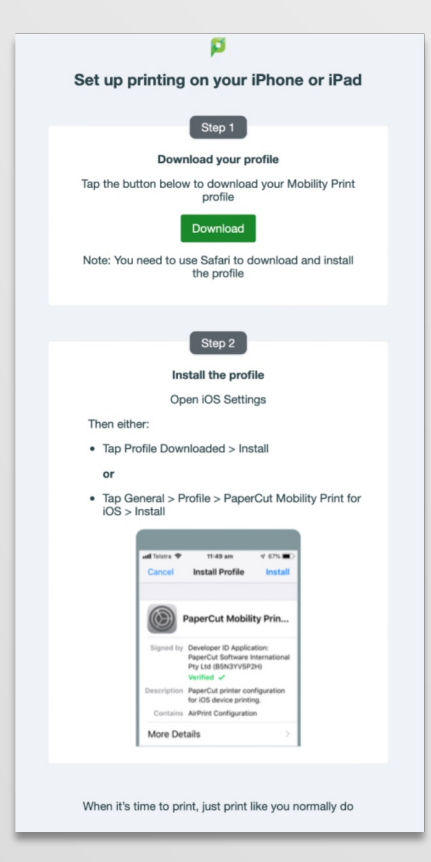

Download and Install the Mobility Print App for Android users.

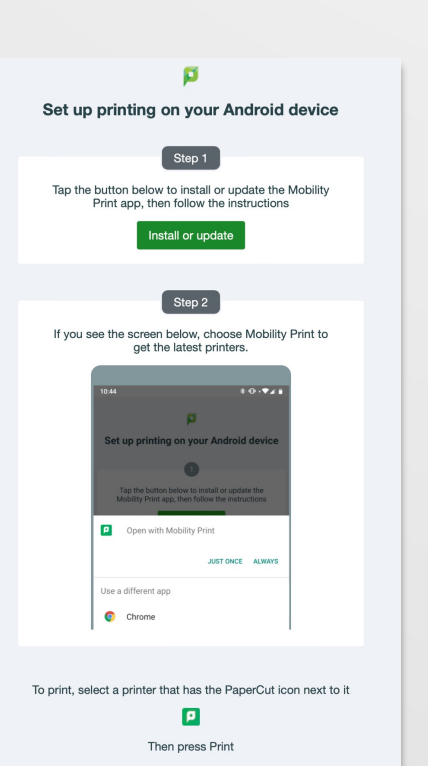

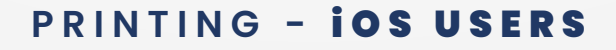

**2** Tap the **Print** icon.

y f

Select the **Options** you

require then tap Print.

Printer Options

1 Copy

Option

Range

Black & White

NU\_Mono

- +

Black & WI

All Page

4.

Tap **Share** in the content 1. you want to print.

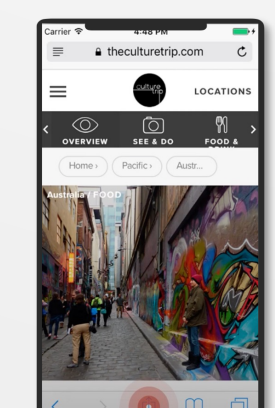

# 3. Select the **Print Queue** from the list.

| Mobility Print - NPRIN | NU_Colour                          |             |
|------------------------|------------------------------------|-------------|
|                        | <ul> <li>Mobility Print</li> </ul> | - NPRIN 🗎 🤇 |
|                        |                                    |             |
|                        |                                    |             |
|                        |                                    |             |
|                        |                                    |             |

To release a print, **Sign In** at the printer using your ID Card then select Print Release from the home screen icons.

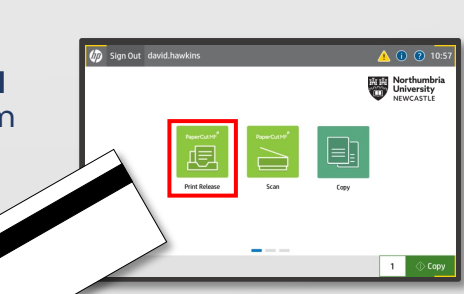

Open the app and when "See" the print queues.

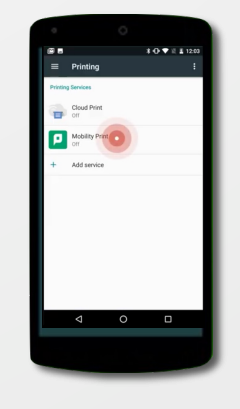

3. Tap the **Share** menu icon in the top corner of the screen.

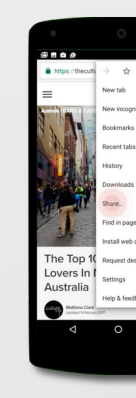

# PRINT RELEASE - ALL USERS

2. Select the print(s) that require printing and tap **Print**. You can also tap Select All jobs > Print to print all jobs in the queue.

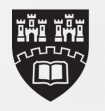

Northumbria University NEWCASTLE

# PRINTING - ANDROID USERS

prompted, turn on Mobility Print to enable the device to 2. Open the app , to print a job from. Open the app you want

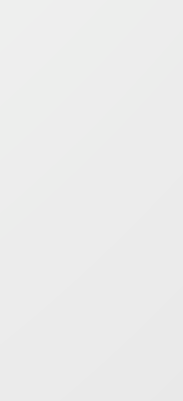

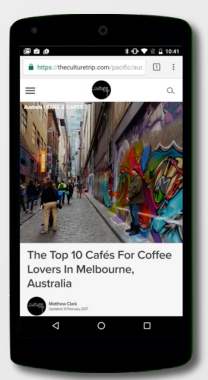

∠ Select **Print** then the print queue from the list. Tap **Print**.

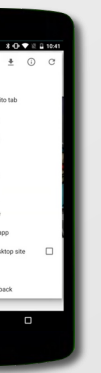

👼 🖸 省 8 9 0

| 🔒 Print Release                         |                                     | 4        |
|-----------------------------------------|-------------------------------------|----------|
| <b>†</b>                                | PaperCutMF david.h                  | awkins 🗗 |
| Select all jobs                         |                                     | C        |
| Test Page<br>1 copy, 1-sided, Color, A4 | 1 hour ago                          | >        |
| Test Page<br>1 copy, 1-sided, Calor, Ad | 1 hour ago                          | >        |
| Test Page<br>1 copy, 1-sided, Color, A4 | 1 hour ago                          | ->       |
| Select all jobs                         |                                     |          |
| Print                                   | Print as grayscale Print as 2-sided | Print    |